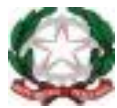

MINISTERO DELL'ISTRUZIONE Istituto Comprensivo Statale "Enrico Fermi" Via E. Fermi 400 – 21044 Cavaria con Premezzo (Va) Tel: 0331/212640 - 0331/217400 C.F. 82010620126 - Cod. Meccanografico VAIC84100G E- Mail <u>vaic84100g@istruzione.it</u> P.E.C. vaic84100g@pec.istruzione.it Sito Istituto : <u>www.istitutocomprensivocavaria.edu.it</u>

## **ISTRUZIONI PRIMO ACCESSO PIATTAFORMA GSUITE**

- Aprire il browser Google Chrome e cliccare <u>Accedi Account Google</u>
- Si aprirà questa pagina (ATTENZIONE se siete già accreditati con la vostra mail privata dovete fare logout) dove dovrete inserire l'indirizzo mail fornito dall'istituto, che è il seguente:

<u>nome.cognome@istitutocomprensivocavaria.edu.it</u> (si intende nome e cognome dell'alunno) scrivere tutto in minuscolo senza spazi o caratteri speciali (apostrofi o accenti) e cliccare **AVANTI** 

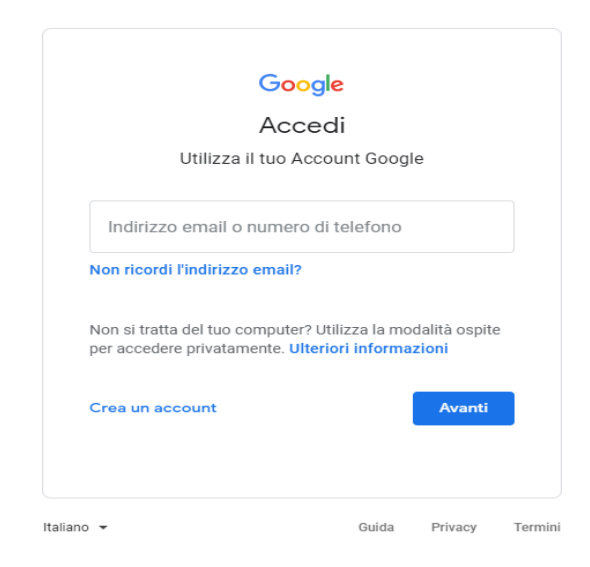

Inserire la *password*: primopass (in minuscolo)

| prova student                                                              | e<br>nsivocavari ·<br>© |
|----------------------------------------------------------------------------|-------------------------|
| prova.studente@istitutocomprer Inserisci la password Password dimenticata? | osivocavari ·           |
| - Inserisci la password                                                    | 0                       |
| Password dimenticata?                                                      | Q                       |
| Password dimenticata?                                                      |                         |
| Password dimenticata?                                                      |                         |
|                                                                            | Avanti                  |
|                                                                            |                         |
|                                                                            |                         |
|                                                                            |                         |
|                                                                            |                         |
|                                                                            |                         |

## ✤ Cambiare la password, come verrà richiesto di fare

Cambia la password di prova.studente1@istitutocomprensivocavaria.edu.it

Google

| Leggi ulteriori informazioni sulla scelta di una password<br>sicura      |
|--------------------------------------------------------------------------|
|                                                                          |
| Scegli una nuova password sicura che<br>non utilizzi per altri siti web. |
| Crea password                                                            |
| 1                                                                        |
| Conferma password                                                        |
|                                                                          |
| Cambia password                                                          |
|                                                                          |

Accettare le condizioni del servizio ed accedere alla piattaforma e ai vari servizi offerti.

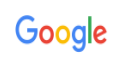

## Benvenuto nel tuo nuovo account

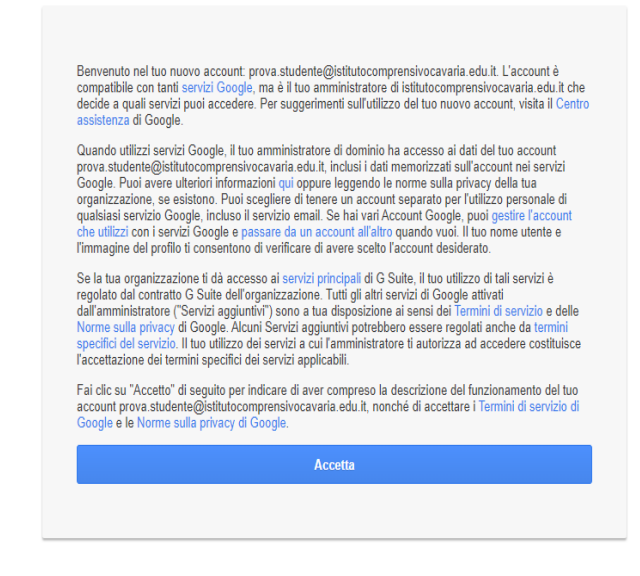

 Dopo aver verificato se la mail corrisponde a quella dell'alunno, cliccare sulle applicazioni di Google (in alto a destra)

••••

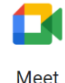

✤ Scegliere MEET

Inserire il codice nell'apposito spazio

📟 Inserisci un codice o un nick

Cliccare infine su Partecipa